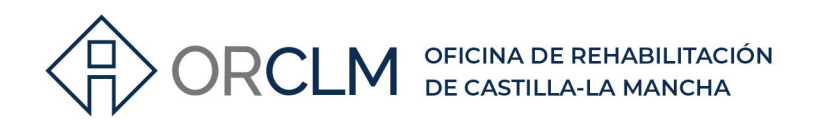

# PASOS A SEGUIR PARA CONSULTAR LA TITULARIDAD DE INMUEBLES EN LA SEDE ELECTRÓNICA DEL CATASTRO

## 1° ENTRAR EN LA SIGUIENTE DIRECCIÓN:

https://www.sedecatastro.gob.es/

## 2° ACCEDER A "MI CATASTRO: Inmuebles":

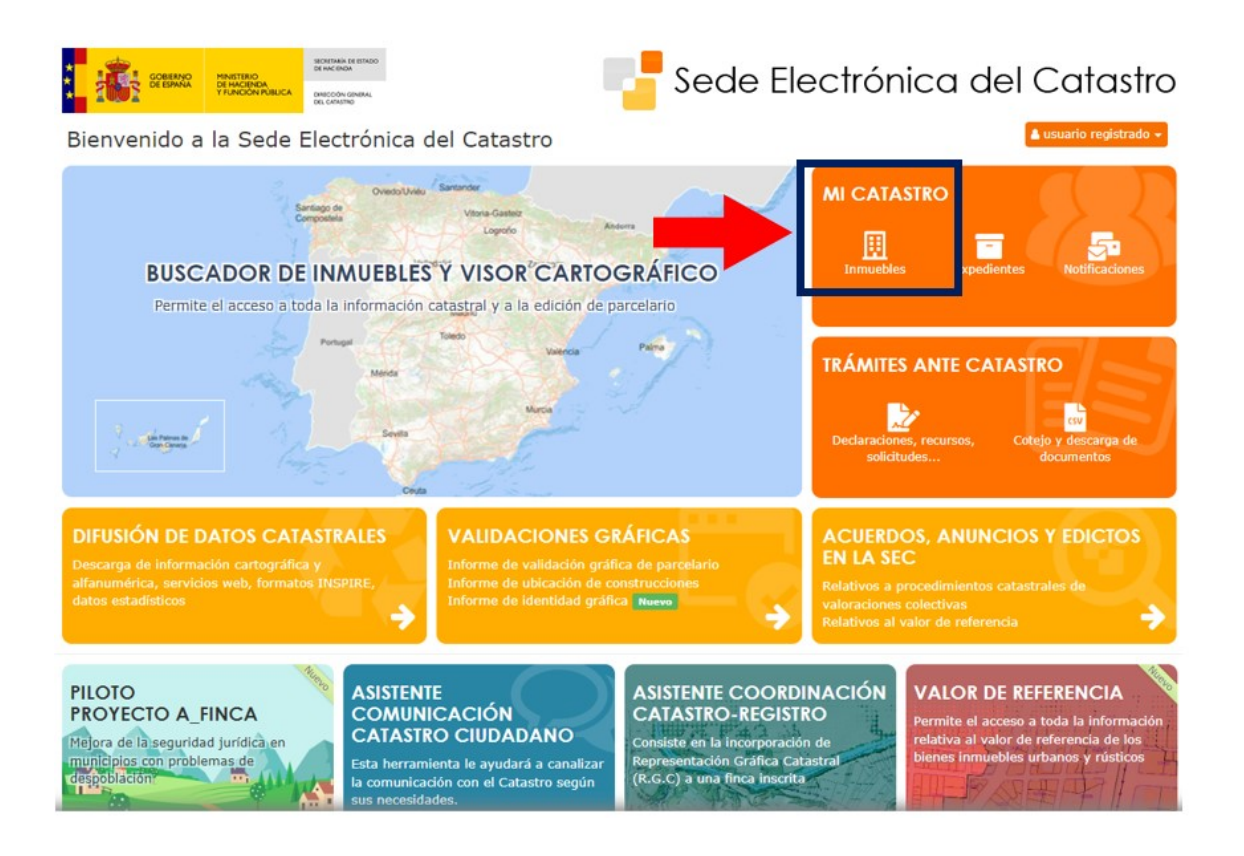

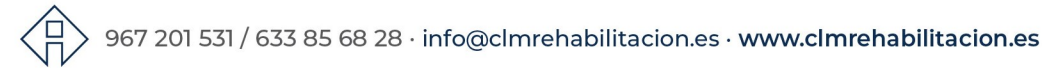

Proyecto financiado por la Unión Europea-NextGenerationEU

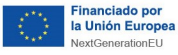

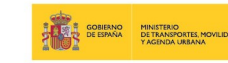

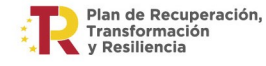

Castilla-La Mancha

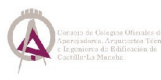

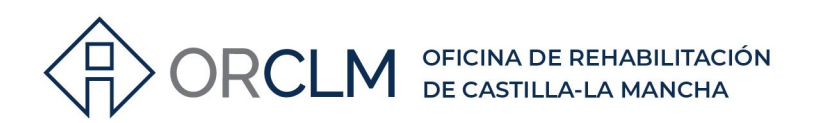

### **3° EN "CONSULTA Y CERTIFICACIÓN DE DATOS CATASTRALES" ENTRAR EN "Búsqueda por NIF/NIE":**

| Mis inmuebles   CONSULTA Y CERTIFICACIÓN DE DATOS CATASTRALES  Búsqueda por NIF/NIE Búsqueda por NIF/NIE Búsqueda por localización   CONSULTA MASIVA   Enviar consulta de datos protegidos   Enviar consulta de datos no protegidos   Enviar consulta de datos no protegidos   Enviar consulta de datos no protegidos   CONSULTA MASIVA   Descargar resultados de la consulta masiva   CONSULTA DE SOLICITUDES DE A YUDAS DE LA PAC Consultar información de la solicitud de ayudas de la PAC      | * |                                                           |  |
|----------------------------------------------------------------------------------------------------|---|-----------------------------------------------------------|--|
| CONSULTA Y CERTIFICACIÓN DE DATOS CATASTRALES À         Búsqueda por NIF/NIE         Búsqueda por INF/NIE         Búsqueda por localización O         CONSULTA MASIVA À         Enviar consulta de datos protegidos O         Enviar consulta de datos no protegidos O         Enviar consulta de datos no protegidos O         Descargar resultados de la consulta masiva O         CONSULTA DE SOLICITUDES DE AYUDAS DE LA PAC         Consultar información de la solicitud de ayudas de la PAC |   | Kis inmuebles                                             |  |
| Búsqueda por NIF/NIE         Búsqueda por localización ©         CONSULTA MASIVA @         Enviar consulta de datos protegidos ©         Enviar consulta de datos no protegidos ©         Descargar resultados de la consulta masiva ©         CONSULTA DE SOLICITUDES DE AYUDAS DE LA PAC         Consultar información de la solicitud de ayudas de la PAC                                                                                                    |   | CONSULTA Y CERTIFICACIÓN DE DATOS CATASTRALES 🔒           |  |
| Búsqueda por localización ©         CONSULTA MASIVA @         Enviar consulta de datos protegidos ©         Enviar consulta de datos no protegidos ©         Descargar resultados de la consulta masiva ©         CONSULTA DE SOLICITUDES DE AYUDAS DE LA PAC         Consultar información de la solicitud de ayudas de la PAC                                                                                                    |   | Búsqueda por NIF/NIE                                      |  |
| CONSULTA MASIVA         Enviar consulta de datos protegidos •         Enviar consulta de datos no protegidos •         Enviar consulta de datos no protegidos •         Descargar resultados de la consulta masiva •         CONSULTA DE SOLICITUDES DE AYUDAS DE LA PAC         Consultar información de la solicitud de ayudas de la PAC                                                                                                    |   | Búsqueda por localización 🕑                               |  |
| Enviar consulta de datos protegidos O<br>Enviar consulta de datos no protegidos O<br>Descargar resultados de la consulta masiva O<br>CONSULTA DE SOLICITUDES DE AYUDAS DE LA PAC<br>Consultar información de la solicitud de ayudas de la PAC                                                                                                    |   | CONSULTA MASIVA 🔒                                         |  |
| Enviar consulta de datos no protegidos • Descargar resultados de la consulta masiva • CONSULTA DE SOLICITUDES DE AYUDAS DE LA PAC Consultar información de la solicitud de ayudas de la PAC                                                                                                    |   | Enviar consulta de datos protegidos 0                     |  |
| Descargar resultados de la consulta masiva ① CONSULTA DE SOLICITUDES DE AYUDAS DE LA PAC Consultar información de la solicitud de ayudas de la PAC                                                                                                    |   | Enviar consulta de datos no protegidos 🗿                  |  |
| CONSULTA DE SOLICITUDES DE AYUDAS DE LA PAC<br>Consultar información de la solicitud de ayudas de la PAC                                                                                                    |   | Descargar resultados de la consulta masiva 0              |  |
| Consultar información de la solicitud de ayudas de la PAC                                                                                                    |   | CONSULTA DE SOLICITUDES DE AYUDAS DE LA PAC               |  |
|                                                                                                    |   | Consultar información de la solicitud de ayudas de la PAC |  |

### 4° ACCEDE CON LOS DATOS DEL PROPIETARIO: PONER NÚMERO DE DNI O NIE Y, DEPENDIENDO DEL TIPO Y DE LA ANTIGÜEDAD DEL DOCUMENTO, EL SEGUNDO DATO QUE PIDEN VENDRÁ COMO NÚMERO DE SOPORTE/IDESP/IXESP:

| Sede Electrónica del Ca   | atastro                                                                                            |
|---------------------------|----------------------------------------------------------------------------------------------------|
| Autenticación de la SEDE  | Acceso por clave concertada<br>Los campos marcados con * son obligatorios<br>* Número de DNI / NIE |
|                           | 99999999R                                                                                          |
|                           | * Número de soporte/IDESP/IXESP 🙍                                                                  |
|                           | Validar DNI / Soporte                                                                              |
|                           | Acceso con otros sistemas                                                                          |
|                           | Certificado digital: CERES, DNIe, otros.                                                           |
|                           | Cl@ve: PIN24, Cl@ve permanente,                                                                    |
| 967 201 531 / 633 85 68 2 | 28 · info@clmrehabilitacion.es · <b>www.clmrehabilitacion.e</b>                                    |

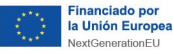

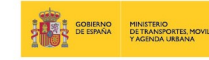

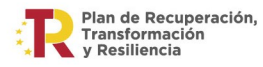

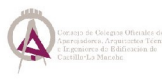

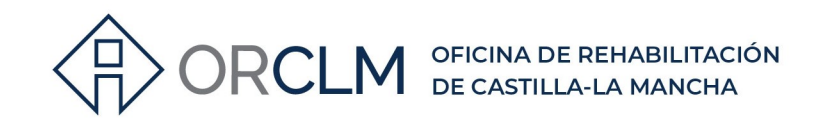

### CÓMO CONOCER EL NÚMERO DE SOPORTE, IDESP O IXESP:

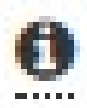

#### R Ayuda IDESP y IXESP

#### ¿Qué es el IDESP o Número de Soporte?

Sólo para DNI electrónico (tarjetas con chip). Su formato es AAA000000.

En el primer DNI electrónico, se denomina IDESP y aparece debajo del apartado IDESP tal y como se muestra en la imagen.

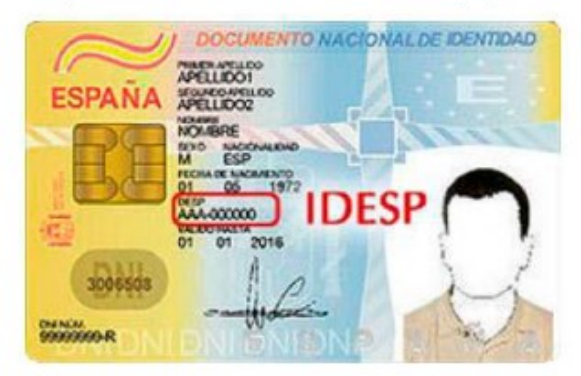

En el DNI 3.0 se denomina número de soporte y aparece debajo del apartado NUM SOPORT tal y como se muestra en la imagen.

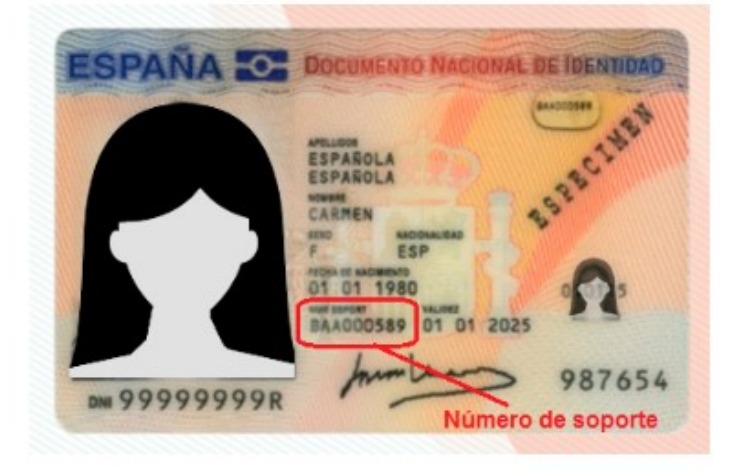

967 201 531 / 633 85 68 28 · info@clmrehabilitacion.es · www.clmrehabilitacion.es

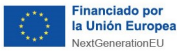

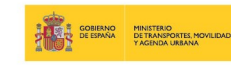

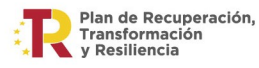

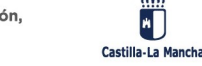

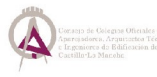

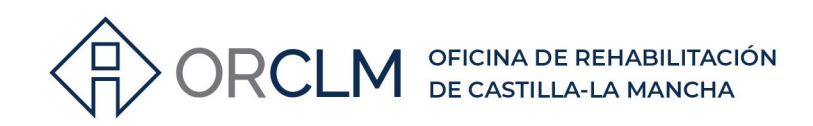

#### ¿Qué es el IXESP?

Sólo para documentos NIE. El IXESP es el código que aparece en las tarjetas del NIE, situado arriba a la derecha como se muestra en la imagen. Su formato es E00000000

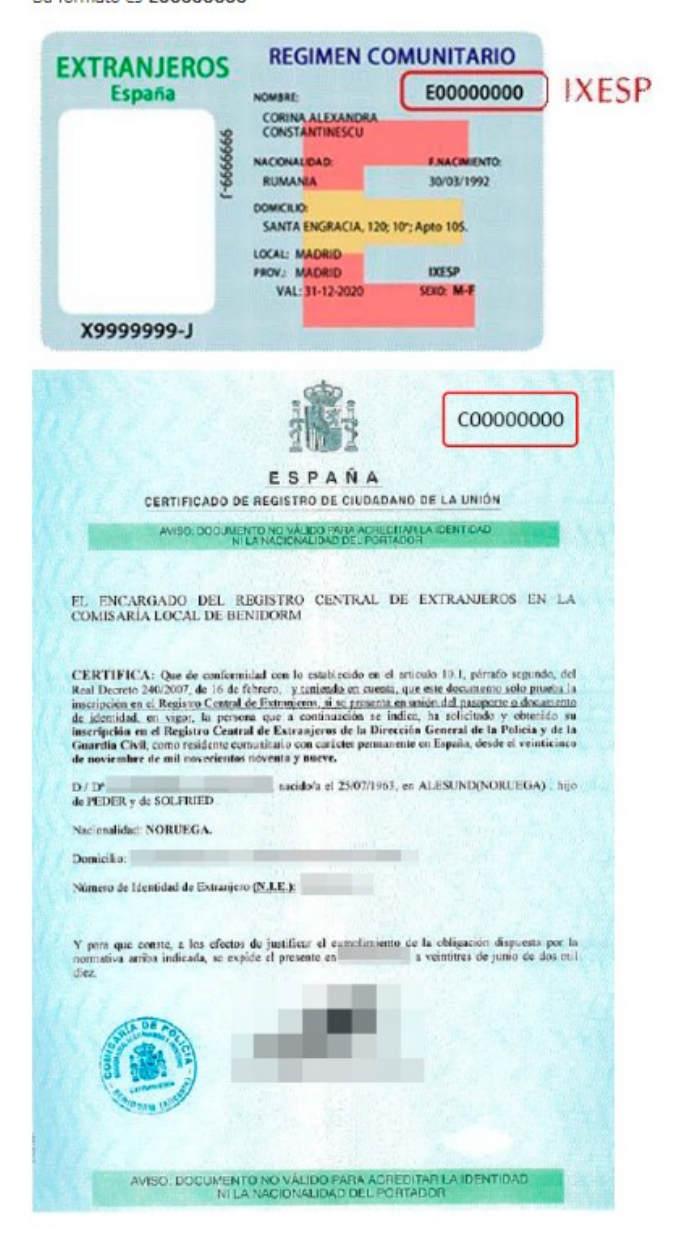

> 967 201 531 / 633 85 68 28 · info@clmrehabilitacion.es · www.clmrehabilitacion.es

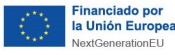

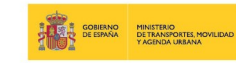

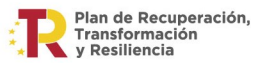

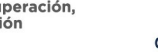

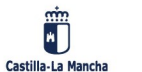

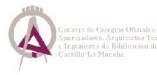

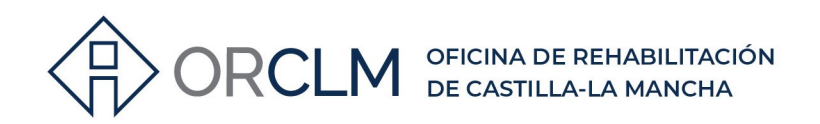

# 5° INTRODUCE LA REFERENCIA CATASTRAL DEL INMUEBLE Y TOCA EL BOTÓN "Firma con CSV":

| Los campos marcados con * son 4<br>Va a acceder a información protegida mediante clave<br>concertada compuesta por el Código (CSV)<br><b>KVG3HD3D49Y5NPNY</b> , único y válido para este aco<br>titularidad catastral. Introduzca la referencia catastra<br>inmueble del que sea titular catastral<br>* <b>Referencia Catastral</b><br>1907401VK4810H0001WL | obligatorios                 |
|----------------------------------------------------------------------------------------------------|------------------------------|
| Va a acceder a información protegida mediante clave<br>concertada compuesta por el Código (CSV)<br>KVG3HD3D49Y5NPNY, único y válido para este aco<br>titularidad catastral. Introduzca la referencia catastra<br>inmueble del que sea titular catastral<br>* Referencia Catastral<br>1907401VK4810H0001WI                                                   |                              |
| * Referencia Catastral                                                                                                    | e<br>cceso, y la<br>al de un |
| 1907401VK4810H0001WI                                                                                                    |                              |
| 150/1010/1010/100101                                                                                                    |                              |
| <ul> <li>Marque esta casilla si no es titular catastral de ningúi<br/>inmueble</li> </ul>                                                                                                    | in                           |
| Firma con CSV                                                                                                    |                              |

6° EN EL CAMPO DE FINALIDAD PUEDES PONER "CONSULTA" Y RELLENAR LOS SIGUIENTES DATOS (los datos del filtro de búsqueda no son obligatorios, pero si existen más inmuebles a nombre del propietario se recomienda rellenarlos). A CONTINUACIÓN, TOCAMOS EN DATOS:

| Consulta/Certi       | ificación de Bienes Inmueble          | por Titular                                        |                                |
|----------------------|---------------------------------------|----------------------------------------------------|--------------------------------|
|                      |                                       |                                                    | A Campo obligatorio            |
|                      | Finalidad                             | CONSULTA                                           |                                |
|                      |                                       |                                                    |                                |
|                      | Filtro de búsqueda                    |                                                    |                                |
|                      | CCAA                                  | CASTILLA-MANCHA                                    | ~                              |
|                      | Provincia                             | TOLEDO                                             | ×                              |
|                      | Municipio                             |                                                    | ~                              |
|                      | Tipo inmueble                         | Todos 🗸                                            |                                |
| Si no selecciona nin | igún filtro de búsqueda, se mostrarán | todos los inmuebles del ámbito de la Dirección Ger | neral del Catastro.            |
|                      | _                                     | DATOS CARTOGRAFÍA                                  | NUEVO                          |
|                      |                                       |                                                    |                                |
|                      |                                       |                                                    |                                |
|                      |                                       |                                                    |                                |
|                      | 201 531 / 633 85 68                   | 28 · info@clmrehabilitaci                          | on.es · www.clmrehabilitacion. |

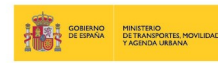

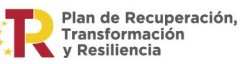

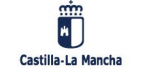

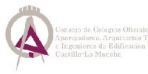

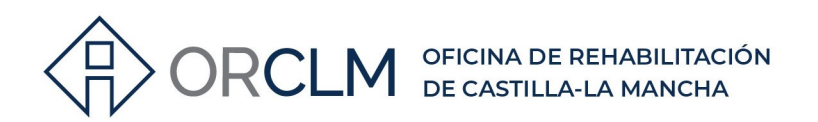

# 7° TOCAR SOBRE LA REFERENCIA CATASTRAL DEL INMUEBLE OBJETO DE CONSULTA:

| # Inicio                                    |                                                                     |                                  |                                                |                             |
|---------------------------------------------|---------------------------------------------------------------------|----------------------------------|------------------------------------------------|-----------------------------|
| E Consulta/Certificación de Bienes Inm      | uebles por Titular                                                  |                                  |                                                |                             |
| Ámbito de consulta: CASTILLA-MANCH          | A - TOLEDO                                                          |                                  |                                                |                             |
| TITULAR:                                    |                                                                     |                                  |                                                |                             |
| < volver                                    |                                                                     | & Excel                          | Certificación de todos los                     | i inmuebles Modo visualizad |
|                                             | Encontrados un total de 3 Bienes                                    | Inmuebles urbanos, i             | 0 rústicos y 0 especiales                      |                             |
|                                             |                                                                     |                                  |                                                |                             |
| Urbanos                                     |                                                                     |                                  |                                                |                             |
| 1907432N00017D                              |                                                                     |                                  |                                                |                             |
| 13074321000120                              |                                                                     |                                  |                                                |                             |
|                                             |                                                                     |                                  |                                                |                             |
| Derecho 50,00 % de Propiedad<br>Valor suels | Superficie construida <u>0</u> m <sup>2</sup><br>Valor construcción | Superficie gri<br>K Valor cata   | ifica parcela m <sup>2</sup><br>stral (2023) C | Uso Residencial             |
|                                             |                                                                     |                                  |                                                |                             |
| 322 10 K                                    |                                                                     |                                  |                                                |                             |
|                                             |                                                                     |                                  |                                                |                             |
| Derecho 10,00 % de Nuda Propiedad           | Superficie construida O                                             | Superficie gr                    | áfica parcela 12                               | Uso Suelo sin edif, obras   |
|                                             |                                                                     |                                  |                                                | ruinosa                     |
| Valor suelo C                               | Valor construcción 0,000                                            | Valor cata                       | stral (2023) <                                 |                             |
| 32£                                         |                                                                     |                                  |                                                |                             |
| 00-TOLEDO                                   |                                                                     |                                  |                                                |                             |
|                                             |                                                                     | Europerficia est                 |                                                | The Baldandal               |
| Derecho 10.00 % de Nuda Propiedad           | Superficie construida O m <sup>4</sup>                              | Contraction of the second second | afica parcela 🛛 🛤                              | CODE PORTUGER COMP          |

# 8° APARECERÁ LA CONSULTA Y CERTIFICACIÓN DEL INMUEBLE CON DATOS DESCRIPTIVOS Y TITULARIDAD:

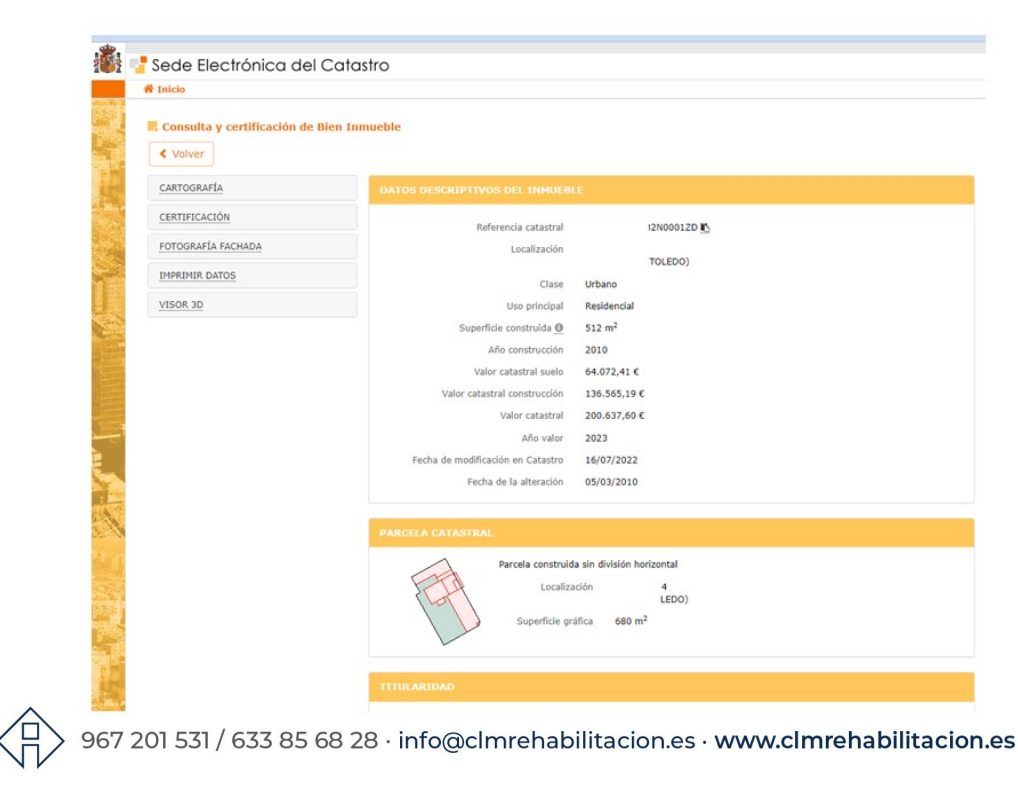

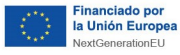

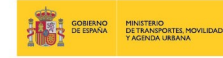

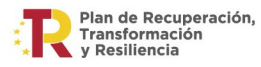

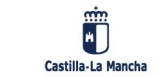

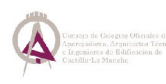

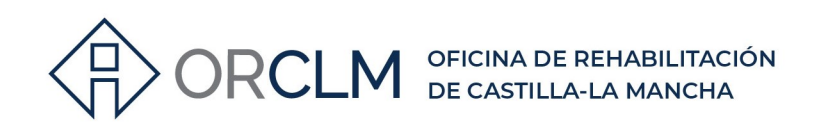

| Apellidos Nombr     | e/Razón Socia   | h      |             |                           |              |                |       |
|---------------------|-----------------|--------|-------------|---------------------------|--------------|----------------|-------|
|                     | NIF/NI          | E      |             |                           |              |                |       |
|                     | Domicilio fisca | al .   |             |                           | DF           | TOS DEL PROPIE | IARIU |
|                     | Derech          | o 50,0 | 0% de Propi | iedad                     |              |                |       |
| Fecha de modificaci | ón en Catastr   | 0 18/0 | 06/2013     |                           |              |                |       |
| Fecha c             | de la alteració | n 29/0 | 09/2006     |                           |              |                |       |
| Apellidos Nombr     | e/Razón Socia   | h      |             |                           |              |                |       |
|                     | NIF/NI          | E      |             |                           |              |                |       |
| ì                   | Domicilio fisca | al     |             |                           | DA DA        | TOS DEL PROPIE | TARIO |
|                     | Derech          | 0 50,0 | 0% de Prop  | iedad                     |              |                |       |
| Fecha de modificaci | ón en Catastr   | 0 18/0 | 06/2013     |                           |              |                |       |
| Fecha d             | de la alteració | n 28/0 | 09/2006     |                           |              |                |       |
|                     |                 |        |             |                           |              |                |       |
|                     |                 |        |             |                           |              |                |       |
| Uso principal       | Escalera        | Planta | Puerta      | Superficie m <sup>2</sup> | Tipo Reforma | Fecha Reforma  |       |
| VIVIENDA            |                 | 00     | 01          |                           |              |                |       |
| ALMACEN             |                 | 00     | 02          |                           |              |                |       |
| APARCAMIENTO        |                 | 00     | 03          |                           |              |                |       |
| ALMACEN             |                 | 01     | 01          |                           |              |                |       |

967 201 531 / 633 85 68 28 · info@clmrehabilitacion.es · www.clmrehabilitacion.es

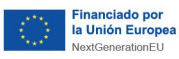

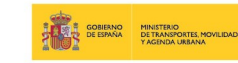

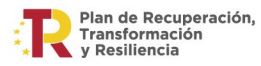

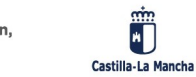

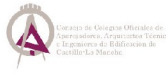